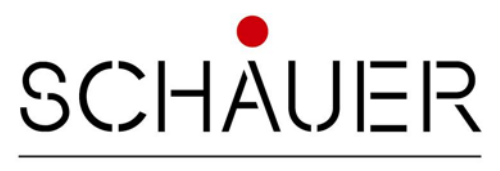

time-systems

# Master Clock MPU-I

### Operating manual

Edition MPUi\_m\_e4.doc

#### **Attention!** Important Information!

- Never remove the cover. This clock may not serviced by the user.
- If there are service works necessary, please contact our Service partners.
- If parts or fluids enter the housing, immediately interrupt the power supply, and before putting int into operation the clock must be checked by a authorised service partner.
- To disconnect the mains cable from mains never pull on the cable but on the plug.
- Schauer does not assume any liability arising out of the application or use of any products, or software described herein, neither does it convey any license under ist patent rights nor the patent rights others.
- Schauer reserves the right to make changes in any products described herein without notice. This document is subject to changes without notice.

#### List of Content

#### **1 MOUNTING INSTRUCTIONS**

#### 2 OPERATING INSTRUCTIONS

| Main menue         | Sub menue 1             | Sub menue 2              |  |  |  |
|--------------------|-------------------------|--------------------------|--|--|--|
| 1 master clock     |                         |                          |  |  |  |
| 2 slave clock line |                         |                          |  |  |  |
| 3 manual switching | 31 switch               |                          |  |  |  |
|                    | 32 deactivate           |                          |  |  |  |
| 4 program          | 41 holiday calender     |                          |  |  |  |
|                    | 42 program period       |                          |  |  |  |
|                    | 43 input day            |                          |  |  |  |
|                    | 44 delete day           |                          |  |  |  |
|                    | 45 copy day             |                          |  |  |  |
| 5 set up           | 51 master clk setup     | 511 time correction      |  |  |  |
|                    |                         | 512 LCD-contrast         |  |  |  |
|                    |                         | 513 SummerWinterTime     |  |  |  |
|                    |                         | 514 Language             |  |  |  |
|                    |                         | 515 DCF-reset            |  |  |  |
|                    |                         | 516 DCF-time offset      |  |  |  |
|                    |                         | 517 Synchronisation      |  |  |  |
|                    |                         | 518 Holiday cal.         |  |  |  |
|                    | 52 Slave lines          |                          |  |  |  |
|                    | 53 Relays               | 531 Timer                |  |  |  |
|                    |                         | 532 Relays-channel       |  |  |  |
|                    |                         | 533 Periodical Pulse     |  |  |  |
|                    | 54 Interface            | 541 Parameter            |  |  |  |
|                    |                         | 542 Transmit protocol    |  |  |  |
|                    |                         | 543 Receiption protocol  |  |  |  |
|                    |                         | 544 Release              |  |  |  |
|                    | 55 user level           |                          |  |  |  |
| 6 test functions   | 61 DCF and Synch status | 611 DCF valid latest     |  |  |  |
|                    |                         | 612 DCF input hex        |  |  |  |
|                    |                         | 613 Synchronisation      |  |  |  |
|                    |                         | 614 DCF-time offset      |  |  |  |
|                    | 62 Displays             | 621 SummerWinterTime     |  |  |  |
|                    |                         | 622 Temperature          |  |  |  |
|                    |                         | 623 Supply Voltage       |  |  |  |
|                    |                         | 624 MPU-Version          |  |  |  |
|                    |                         | 625 Error Memory         |  |  |  |
|                    |                         | 626 Time Correction      |  |  |  |
|                    | 63 Init Functions       | 631 Watch Dog Reset      |  |  |  |
|                    |                         | 632 EE programming       |  |  |  |
|                    |                         | 633 Initialise !         |  |  |  |
|                    |                         | 634 switch off for stock |  |  |  |
|                    |                         | 635 Adjustment           |  |  |  |
|                    | 64 WINI Monitor         |                          |  |  |  |
|                    | 65 Test Peripherie      | 651 Lest Relays          |  |  |  |
|                    |                         | 652 Test I/O             |  |  |  |
|                    |                         | 653 Test Slave Lines     |  |  |  |
|                    |                         | 654 Test Keyboard input  |  |  |  |
|                    |                         |                          |  |  |  |
|                    |                         | 656 Test A/D Converter   |  |  |  |
|                    | bb Interface            |                          |  |  |  |

#### **1 MOUNTING INSTRUCTIONS**

1. Packing:

The MPU master clock is packed in carton box and should include following parts:

- MPU-i master clock
- MPU-i manual
- spare fuse (F500mA/250V)
- 3 screws and dowels
- 2. Opening the housing

figure 1

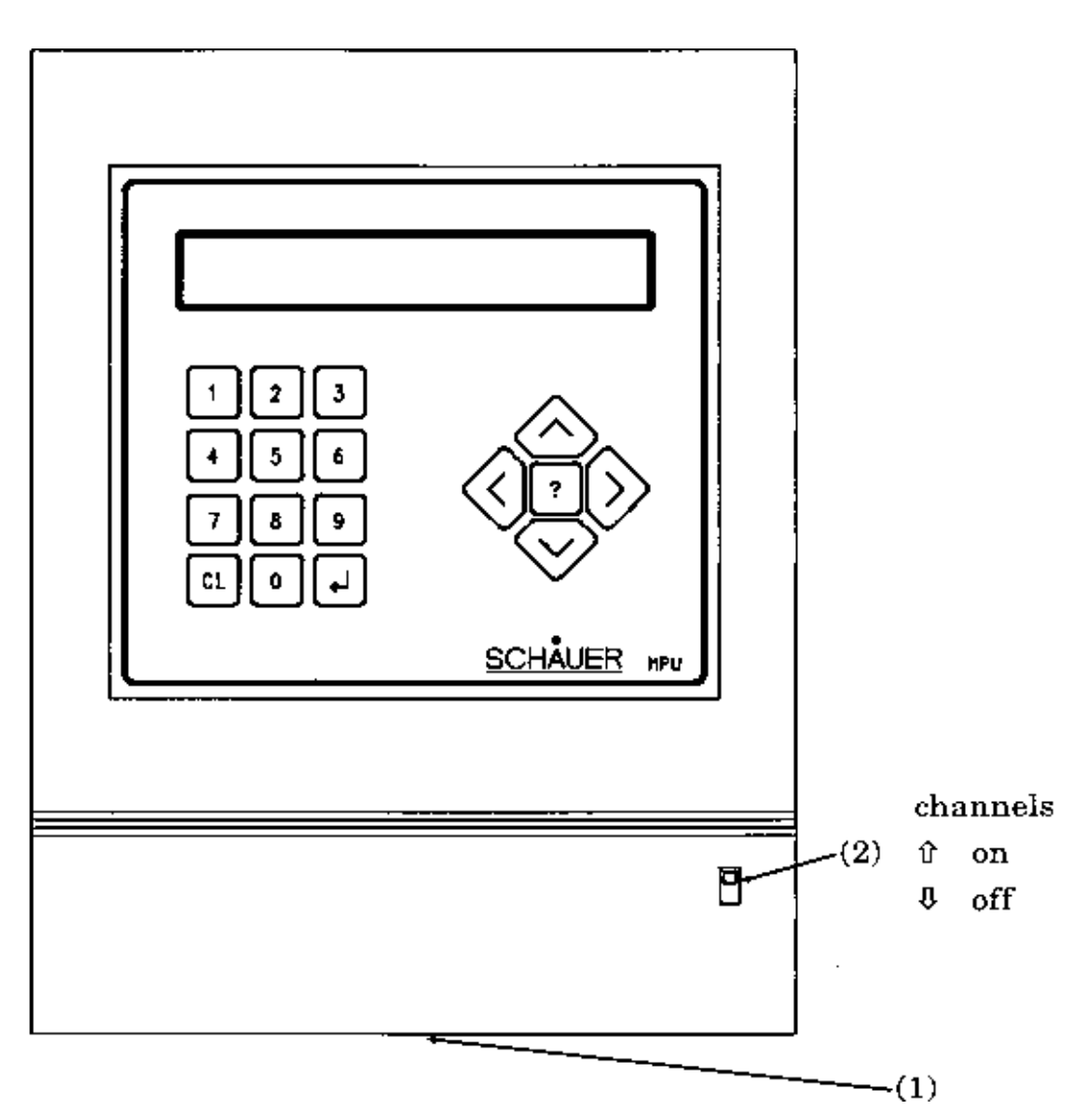

#### Warning:

#### High Voltage inside the housing

The housing of the MPU may only be opened when the power supply of the MPU is switched off.

The housing may be opened with a flat screwdriver. In the centre of the bottom of the upper housing a slot can be located (see Figure 1, position 1). Inserte the screwdriver into the slot and push it up slightly to remove the housing.

#### Warning:

#### CMOS parts inside the housing

CMOS components can be easily damadged by static electricity. You must use the necessary CMOS protection facilities to avoid any damages.

Check all moduls if they are snapped on propperly due to rough transport. Check all cable connections.

#### Warning:

Partially or misplaced connection of cables my lead to malfunction or damage of the master clock MPU

3. Mounting the MPU

The MPU can be mounted directly on the wall or on a C-track. The connection of mains, slave clock lines, switching outputs, and DCF to the corresponding terminals (see figure2).

In case a DCF-antenna is connected to the MPU and pwer supply is on, the LED for DCF-signal receiption must be flashing every second in case of good receiption conditions. To improve receiption condition please change position of DCF-antenna as long as necessary. The DCF-antenna should be mounted in an 90\* angel to the direction of Frankfurt/Germany.

#### Warning:

Due to EMC reasons the connection of the mains must be done on the terminals of the extra cable with the integrated ring-ferrit.

Figure2

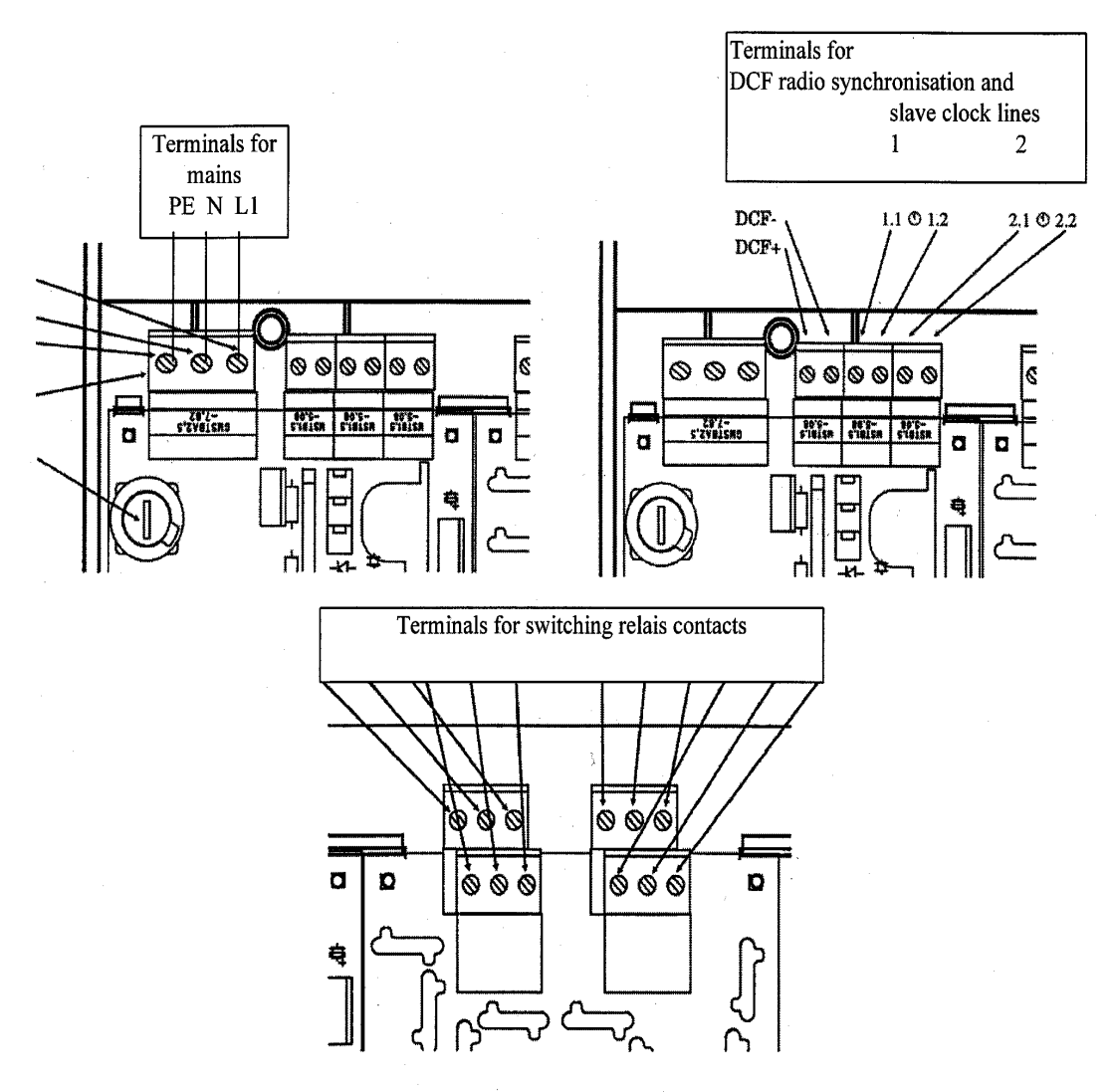

#### 2 OPERATING INSTRUCTIONS

Display: Standard display: Fr 12:00:00 1.9.95 Extended display after pressing the key? Fr 12:00:00 1.9.95 ---- <u>[</u>::: Following information are shown on the display: 1. line: Fr 12:00:00 1.9.95 Fr weekday 1 user level 2 2 user level 1 12:00:00 time 1.9.95 date 2. line: --- [:: status of slave line 1 status of slave line 2 : I:: status of relays

Start programming the master clock by pressing simultaneously  $\,v\,^{\wedge}$ 

### 2.1 Short description of the most needed steps to operate a master clock MPU-i

1. set the time of the master clock either manually (see item 1) or by connecting a DCF-Antenna as described in the MOUNTING INSTRUCTIONS. Check the quality of the DCF-Protocoll received (see item 611)

2. set the type of the slave clock lines (see item 52) the standard presetting is minute pulse line.

- 3. set the time of all slave clocks to 12.00
- 4. release the slave clock lines (see item 2)
- 5. program the needed timers for relays switching (see item 531)
- 6. program the different day programs (see item 43)
- 7. set the validity periods for each day program (see item 42)
- 8. set the day program for all holidays (see item 41)

#### 2.2 Description of the different functions

#### 1 **1 master clock**

display: Fr?12:00:00 08.09.95 1 master clock enter: press >stop slave line?  $(\bot)$ display: confirm with  $\dashv$ display: input hours Fr 12:00:00 08.09.95 enter the correct time and date of the master clock confirm with  $\downarrow$ display: set time? (↓) Fr 12:00:00 08.09.95

confirm with  $\lrcorner$ 

#### 2 2 slave clock lines

 display:
 Fr?12:00:00 08.09.95

 2 slave clk

 enter:
 press >

 display:
 Set Line ⟨v⟩⟨^⟩

```
<u>1</u> o 12:00
```

2.1 enter the correct No of slave clock line 1, 2, etc and press > display: input Stat.

1 <u>o</u> 12:00

enter  $\underline{\circ}$  for OFF or  $\underline{a}$  for ON and press >

```
display: input hours
1 a 12:00
```

set hour and minute of the connected slave clocks confirm with  $\downarrow$ 

display: store chan9es? (<u>+</u>) 1 a 12:00

confirm with  $\downarrow$  and repeat proceedure for other slave clock lines starting with position 2.1

for closing this menue press CL

#### 3 **3 manual switching**

| display:           | Fr?12:00:00 08.09.95<br>3 manual switchin9                                                                                                    |
|--------------------|----------------------------------------------------------------------------------------------------|
| enter:<br>display: | press><br>Fr?12:00:00 08.09.95<br>31 switch                                                                                                    |
| 3.1 <b>31</b> dis  | <b>switch</b><br>play: Fr?12:00:00 08.09.95<br>31 switch                                                                                                    |
| ent<br>dis         | er: press ><br>play: input switchoff v^<br>output 01 = off                                                                                                    |
| 3.1<br>3.1         | <ul> <li>.1 select No of relay, press &gt;, set status as:</li> <li>.2 if OFF press 0 and press ⊥ to store display: set status? (⊥)</li> </ul>                                    |
| 3.1                | press J to confirm or CL to return<br>.3 if ON press 1 and press J to store<br>display: set status? (⊥)<br>output 01 = activ                                                      |
| 3.1                | press → to confirm or CL to return<br>.4 if TIMER press 2 and enter the time period in minutes<br>seconds and press → to store<br>display: set status? (→)<br>output 01 = t 00:05 |
| 3.1                | press ↓ to confirm or CL to return<br>.5 repeat proceedure for other relays<br>starting with position 3.1.1<br>for closing this menue press CL                                    |

and

#### 3.2 **32 deactivate**

display: Fr?12:00:00 08.09.95 32 deactivate enter: press > display: input switchoff  $v^{\circ}$ output <u>01</u> = active

- 3.2.1 select No of relay, press >, set status
- 3.2.2 press 0 to activate the relay and press ↓ to store display: set status? (⊥) output <u>01</u> = activ

press  $\dashv$  to confirm or CL to return

3.2.3 press 1 to deactivate the relay and press ↓ to store (no switching is possible untill the relay is activated again by pressing 0)

display: set status? (<u>ا</u>) output 02 = deactiv

press ↓ to confirm or CL to return

3.2.4 repeat proceedure for other relay starting with position 3.2.1 for closing this menue press CL

#### 4 4 Program

display: Fr?12:00:00 08.09.95 4 program

enter: press > and scroll ^ v untill you reach

#### 4.1 **41 program the holiday calender**

display: Fr?12:00:00 08.09.95
 41 holiday calender
enter: press >
display: selection (v)(^)
 01.01.-- D00

4.1.1 press v or ^ to select the preprogrammed holidays and press > to change the date @1.01. -- or the day program D@0 and

press  $\dashv$  to store

display: store line? (4) 01 01.01.-- D00

- press  $\dashv$  to confirm or CL to return
- 4.1.2 press ? to insert or delete additional holidays

display: insert=1 delete=2 01 01.01.-- D00

4.1.3 press 1 to insert an additional holiday press > and set the date either @2. @2. 97 (once) or @2. @2. — (yearly) and set the the number of day program D@@ to be activated press ↓ to store

display: store line? (4) 01 02.02.-- D00

press  $\dashv$  to confirm or CL to return

4.1.4 press 2 to cancel preprogrammed holidays display: delete line? (↓) 04 02.02.-- D00

press  $\dashv$  to confirm or CL to return

4.1.5 press CL to close this menue display: store holida⊎? ↓ 04 02.02. — T00

press  $\dashv$  to confirm or CL to return

#### 4.2 **42 programming periods for day programs**

display: Fr?12:00:00 08.09.95 42 program periods

enter: press > display: Mo Tu We Th Fr Sa Su 01 01.01.-- W D00

#### 4.2.1 change period dates

press > to set starting date display: Mo Tu We Th Fr Sa Su 01 01.01.-- W D00 enter starting date of period either 01.01.97 (once) or 01.01.-- (yearly), display: Mo Tu We Th Fr Sa Su 01 01.01.-- W D00 set valid week days by pressing ^ to reach the upper line to

set valid week days by pressing  $^{\times}$  to reach the upper line to select the valid week days, press 1, 2, 3, 4, 5, 6, 7 for Mo, Tu, We, Th, Fr, Sa Su to activate these week days, press CL to return to lower line, press >, enter the No of day program press  $\downarrow$  to store

display: store line? (4) 01 01.01.-- W D01

press  $\dashv$  to confirm or CL to return

#### 4.2.2 insert period date

press ? and 1 to insert additional period date display:

<u>01</u> 01.01.-- W D00

repeat proceedure 4.2.1 to enter the ending date of the period of the day program D01

4.2.3 repeat proceedure 4.2.1 and 4.2.2 for every day program stored

#### 4.2.4 cancel period date

press ? and 2 to cancel stored period date

display: delete line? (4) 01 01.01.-- W D00

press  $\dashv$  to confirm or CL to return

4.2.5 press CL to close this menue display: store period? ↓ @1 @1.@1.... <u>₩</u> D@@

press  $\dashv$  to confirm or CL to return

#### 4.3 **43 progamming day programs**

```
display: Fr?12:00:00 08.09.95
43 input day
enter: press >
display: input day number
i01
select number of day program from 01 to 57
```

(the day programs 58 to 64 are used for weekly programs at holidays

```
e.g. i58 will be activated if holiday 1.1.-- is monday
i59 will be activated if holiday 1.1.-- is tuesday
i60 will be activated if holiday 1.1.-- is wednsday
i61 will be activated if holiday 1.1.-- is thursday
i62 will be activated if holiday 1.1.-- is friday
i63 will be activated if holiday 1.1.-- is saturday
i64 will be activated if holiday 1.1.-- is sunday
press J,
display: input day name
i01 i01
enter name of day program (for alphanumeric names see page 27 ),
```

press ↓

display: selection  $(u)(^{)}$ 01 00:00:00 01 off press > display: input hours 01 00:00:00 01 off 4.3.1 enter the time in hours, minutes, seconds display: input relays 01 00:00:00 01 off 4.3.2 enter the no of relay (01 upto 32) or 00 to reach the upper line to select more than one relay display: 01 00:00:00 01 off 4.3.3 enter the active relays (01 to 32) by pressing > to select the row and by pressing  $v^{\wedge}$  to select the relay. (a big dot means ,,relay activated") press CL to return to lower line and press >> to enter status display: input status 01 00:00:00 -- off 4.3.4 enter the status by scrolling  $^{\wedge}$  v (off; activ; tim01) press > to select the timer (tim@1 ... tim32) 4.3.5 press  $\dashv$  to store store line?  $( \downarrow )$ display: 01 00:00:00 -- off press  $\dashv$  to confirm or CL to return 4.3.6 press CL to close this menue display: store day? (」) 01 08:00:00 --- tim01 press ↓ to confirm or CL to return 44 cancel day programs Fr?12:00:00 08.09.95 display: 44 delete day enter: press > delete day number display: i01 i01 press ↓ display: delete realy?(\_) i01 i01

press → to confirm or CL to return press CL to close this menue

4.4

#### 4.5 **45 copy day programs**

display: Fr?12:00:00 08.09.95 4 copy day

enter: press > display: copy day number i01 i01

press ↓ to confirm

display: copy into day number 102

press ↓ to confirm

display: copy day? (1) 102

press → to confirm or CL to return press CL to close this menue

#### 5 **5 setup changes**

display: Fr?12:00:00 08.09.95 5 set up

enter:  $press > and scroll ^ v$ 

#### 5.1 **51 setup master clock**

display: Fr?12:00:00 08.09.95 51 master clk setup

enter:  $press > and scroll \land v$ 

#### 5.1.1 **511 time correction**

Attention this menu is only for trained persons, any changes of parameters can cause malfunction of the master clock

display: Fr?12:00:00 08.09.95 511 time correction enter: press > display: input correct + 0.724

press CL to return or set the new time correction

#### 5.1.2 512 LCD contrast

display: Fr?12:00:00 08.09.95 512 LCD contrast enter: press >

display: bright(v) dark(^) 10 LCD contrast

press v or ^ to change brightness of the display

press ↓ to store

display: store change? (ها) 11 LCD contrast

press  $\dashv$  to confirm or CL to return

#### 5.1.3 513 Summer Winter Time

Attention this menu is only for trained persons, any changes of parameters can cause malfunction of the master clock

Fr?12:00:00 08.09.95 display: 513 SummerWinterTime enter: press > display: W>S T.chan9e W>S 03 02 Su E 1 enter:  $press > to continue or press ^ to scroll$ display: input month Ŵ>S <u>03</u> 02 Su E 1 set month for W>S Time change, or press >> input hours display: ₩>S 03 02 Su E 1 set hour for W>S Time change, or press >> display: input weekday Ŵ>S 03 02 Su E 1 set weekday for W>S Time change, or press > display: input Startu End^ W>S 03 02 Su E 1 set the direction to calculate the weekday for W>S Time change (from the start or end of the month), or press >display: input week W>S 03 02 Su E 1 set the number of the week for W>S Time change, or press >

The set W>S Time change will be calculated as following: The Sunday (Su) of the first week (1) calculated from the end (E) of march (03) at 2 o'clock (02).

press ↓ to store

display: store time? (4) W>S 03 02 Su E 1

press J to confirm or CL to return display: S>W T.chan9e S>W 10 03 Su E 1

repeat the proceedure to change the setting of S>W Time change

press CL to close the menue

#### 5.1.4 514 Language

Attention this menu is only for trained persons, any changes of parameters can cause malfunction of the master clock

display: Fr?12:00:00 08.09.95 514 Language enter: press > display: input group v ^ <u>0</u> English

If a multifunctional EEPROM is built in then you can select different languages by selecting the group. If the number changes but not the language, no multifunctional EEPROM is built in.

press CL to return and  $\dashv$  to confirm

#### 5.1.5 515 reset DCF receiption

display: Fr?12:00:00 08.09.95
 515 DCF reset
enter: press >
display:
 DCF start new?(↓)
press ↓ to confirm

#### 5.1.6 516 set DCF offset

This function gives the possibility to set a DCF-offset to the received DCF-synchronisation time protocol. The range is from -23:59 upto +23:59

**Attention:** The Summer/Winter time-change will not be controlled by DCF-protocol and must be set according menue item 513

```
display: Fr?12:00:00 08.09.95
     516 DCF time offset
enter: press >
display: set sign
     <u>-</u> 00:00
set the sign for the DCF time offset
     I for -
     i for +
display: set hours
     - 00:00
set the hours for the DCF time offset
display: set minutes
     - 00:00
set the minutes for the DCF time offset
display: store DCF offset?(1)
     - 01:00
press \dashv to store
```

#### 5.1.7 517 set type of synchronisation

This function is used if the master clock should work as a slave clock and should be synchronized by different kind of minute pulses instead of DCF-77 antenna.

Attention this menu is only for trained persons, any changes of parameters can cause malfunction of the master clock

display: Fr?12:00:00 08.09.95 517 Synchronisation enter: press > display: input synchronize DCF-77 antenna scroll with v ^ between: DCF-77 antenna Pol.minute Pulse unPol.minute Pulse Pol.1/2 min.Pulse unPol.1/2 min.Pulse press ↓ to store

display: store chan9es? (,) DCF-77 antenna

press  $\dashv$  to confirm or CL to return

#### 5.1.8 518 set type of holidays

This function is used if the holiday calender should not use the easter holidays of the catholic church

Attention this menu is only for trained persons, any changes of parameters can cause malfunction of the master clock

#### 5.2 52 setup slave clock lines

Attention this menu is only for trained persons, any changes of parameters can cause malfunction of the master clock

display: Fr?12:00:00 08.09.95
 52 slave line
enter: press >
display: set line (v)(^)
 1 minu 01 01 24H 1 1
select the number of the slave line and press >

display: input type u ^ 1 minu 01 01 24H 1 1 select the type of the slave line (minu; 1/2; seco) by scrolling v ^ and press > display: input pulse sec 1 minu 01 01 24H 1 1 select the pulse length of the slave line depending on the type of the slave line: minu: 01 - 30s 1/2: 01 - 15s seco: 01 - 50/100s display: input pause sec 1 minu 01 01 24H 1 1

select the pause length of the slave line depending on the type of the slave line according above.

```
display: input function v ^
1 minu 01 01 <u>24H</u> 1 1
```

select the function of the slave line between (24H, 12H, We, Dat) for the automatic adjustment of the slave clocks in case of a power failure. Depending on the selected function the slave clocks will be adjusted for maximum 12hours (12H), or 24 hours (24H), or 7days (We), or all (Dat) pulses that were missed since power failed. press >

```
display: input SummerWinterTi
1 minu 01 01 24H 1 1
```

select 1 to wait one hour on SummerWinterTimechange display: input wait

```
1 minu 01 01 24H 1 1
```

select 1 to wait max. 1 hour or select 0 to give as many pulses as missed during an power failure.

press ↓ to store

```
display: store changes? (...)
1 minu 01 01 24H 1 1
```

press  $\dashv$  to confirm and repeate the setup for any other slave line necessary and press CL to close this menue.

#### 5.3 53 setup relays

Fr?12:00:00 08.09.95 display: 53 relays press > enter: display: Fr?12:00:00 08.09.95 531 Timer 5.3.1 531 set timer display: Fr?12:00:00 08.09.95 531 Timer press >enter: enter: press > display: input timer  $v^{\uparrow}$ . 1.100 timer01 = 00:00 select the number of timer (01 upto 32) and enter the time period in minutes and seconds, press  $\downarrow$  to store store chan9es?  $(\downarrow)$ display: timer01 = 00:10 press  $\dashv$  to confirm or CL to return

repeate this proceedure for all different timers you need. press CL to close this menue.

#### 5.3.2 532 set relays-channel

Attention this menu is only for trained persons, any changes of parameters can cause malfunction of the master clock

display: Fr?12:00:00 08.09.95
 532 relays-channel
enter: press >
display: input switchoff v^
 ouput 01 = 01
scroll v^ to see the releation of relay and output channel

press CL to close this menue

#### 5.3.3 533 set periodical pulses

display: Fr?12:00:00 08.09.95
 533 period. pulse
enter: press >
display:
 not available!

This feature is not implemented yet in the software and will be an item of further software-updates. press ↓ to return

#### 5.4 **54 setup interface output**

Attention this menu is only for trained persons, any changes of parameters can cause malfunction of the master clock

display: Fr?12:00:00 08.09.95 54 interface enter: press > display: Fr?12:00:00 08.09.95 541 parameter

5.4.1 541 set parameter

Attention this menu is only for trained persons, any changes of parameters can cause malfunction of the master clock

```
Fr?12:00:00 08.09.95
display:
     541 parameter
          press >
enter:
enter: press >
display: input tact
     48 7 E 1 0 Schauer
scroll between 48 and Ex (Ex will be automatically selected if
you included the option MPU-SSI, otherwise only 48 e.g.
4800 Baud is possible) press >
display:
         input databits
     48 7 E 1 0 Schauer
scroll between 7 and 8, press >
         input parity
display:
     48 7 E 1 0 Schauer
scroll between E (even), O (odd) and N (non), press >
```

display: input stopbits 48 7 E 1 0 Schauer scroll between 1 and 2 (2 is not possible if you selected parity E or O), press >display: input modus 48 7 E 1 0 Schauer scroll between 0, 1, 2, 3 and 4 send on request and every 5 minutes mode 0 mode 1 send on request only mode 2 send every second mode 3 send every minute mode 4 send every 5 minutes press > display: input protocoll 48 7 E 1 0 Schauer scroll between Schauer (standard), Diem CT, Zera, Special and MPU/LPU protocoll Schauer (\*96:02:...) (T:96:02:... for Computime) protocoll DIEM CT protocoll Zera ([]199602... for ESI, Metro, ...) protocoll Special not yet defined protocoll MPU/LPU internal press  $\dashv$  to store

display: store chan9es? (↓) 48 7 E 1 Ø Schauer press ↓ to confirm or CL to return

#### 5.4.2 542 set transmitting protocoll

Attention this menu is only for trained persons, any changes of parameters can cause malfunction of the master clock

display: Fr?12:00:00 08.09.95
542 transmit protoco
enter: press >
display: transmit protocol v^
01 = 2F
scroll from 01 upto 31 to change the 31 databits of the
transmitting protocoll. (for details please contact your next

Schauer Partner)

press CL to close this menue

#### 5.4.3 543 set receiption protocoll

Attention this menu is only for trained persons, any changes of parameters can cause malfunction of the master clock

display: Fr?12:00:00 08.09.95 543 receiptn protoco enter: press > display: receiptn protocol v^ 01 = 05

scroll from 01 upto 15 to change the 15 databits of the receiption protocoll. (for details please contact your next Schauer Partner) press CL to close this menue

#### 5.4.4 544 set status of the interface

Attention this menu is only for trained persons, any changes of parameters can cause malfunction of the master clock

display: Fr?12:00:00 08.09.95
542 release
enter: press >
display: input stat. (v) (^)
Interface off

scroll between off and active to release the interface output for sending according the preveous set parameter the status must be active press CL to close this menue

#### 5.5 **55 set user level**

display: Fr?12:00:00 08.09.95 55 user level enter: press > display: Code =

enter the code for the user level 1 or user level 2

#### 6 6 Test functions

display: Fr?12:00:00 08.09.95 6 Testfunctions

enter: press >

- display: Fr?12:00:00 08.09.95
  - 61 DCF and Sync

#### 6.1 61 DCF and Sync status

display: Fr?12:00:00 08.09.95 61 DCF and Sync

enter: press > display: Fr?12:00:00 08.09.95 611 DCF last valid

#### 6.1.1 611 Receiption of last DCF-protocoll

display: Fr?12:00:00 08.09.95 611 DCF last valid

enter: press >

display: Fr?12:00:00 08.09.95 ?? 0:00 . 0.0.00

display if the master clock never received a DCF-protocoll display: Fr?12:00:00 08.09.95

Fr-12:00bW 08.09.95

display if the master clock receive a good DCF-protocoll display: Fr?12:00:00 08.09.95 Th 11:28 e07.09.95

display if the master clock did not receive a good DCFprotocoll since 7.9.95 at 11:28 press CL to return

#### 6.1.2 612 Receiption of last DCF-protocoll in hex

display: Fr?12:00:00 08.09.95 612 DCF input hex

enter: press >

display: Fr?12:00:00 08.09.95 -- 00 000000000000

display if the master clock never received a DCF-protocoll display: Fr?12:00:22 08.09.95 22 4AbA1200125080995

display if the master clock receive a good DCF-protocoll press CL to return

#### 6.1.3 613 Status of Synchronisation

display: Fr?12:00:00 08.09.95
 613 sunchronisation
enter: press >
display: Fr?12:00:00 08.09.95
 . 00 DCF-77 anten
description:
 . 00 DCF-77 anten
\* even input pulse
\* odd input pulse
# no input pulse for more than 5 minutes
+ synchronisation: timebase is 50msec too fast

- synchronisation: timebase is 50msec too fast
   synchronisation: timebase is 50msec too slow
- synchronisation: timebase is 500 slow
   synchronisation: timebase is 500 slow
- in time have is superprised last input pulse was
- ime base is synchronised, last input pulse was even
- i time base is synchronised, last input pulse was odd
- > synchronisation: 50msec too fast, still correcting
- synchronisation: 50msec too slow, still correcting
- synchronisation: 5msec too slow, still correcting
   ☑3 time differenz in 1/100 seconds

DCF-77 anten type of synchronisation

according item 517

display if the master clock never received a DCF-protocoll display: Fr?12:00:00 08.09.95

display if the master clock receive a good DCF-protocoll press CL to return

#### 6.1.4 614 Status of DCF-Time offset

This function is used to check the last valid calculation for the DCF-Time offset

display: Fr?12:00:00 08.09.95 Do 9:09 W 07.09.95

```
press > to return
```

#### 6.2 62 Displays

#### 6.2.2 622 Display of the internal Temperature

display: Fr?12:00:00 08.09.95 621 Temperature enter: press > display: Fr?12:00:00 08.09.95 Temperature= 29.8 °C press CL to return

#### 6.2.3 623 Display the internal supply voltage

display: Fr?12:00:00 08.09.95 621 supply voltage enter: press > display: Fr?12:00:00 08.09.95 Uli = 23,50 U

press CL to return

#### 6.2.4 624 Display the MPU-Version

display: Fr?12:00:00 08.09.95 624 MPU-Version enter: press > display: MPUi9603E V1.04 73A6

press CL to return

#### 6.2.5 625 Display of the error memory

display: Fr?12:00:00 08.09.95 625 error memory enter: press > display: 07 error no. 14 11590155 0809955 P0 press CL to return

#### 6.2.6 626 Display of the time correction

display: Fr?12:00:00 08.09.95 626 Time correctn enter: press > display: Fr?12:00:00 08.09.95 F=-00 S=+00 W=+00 press CL to return

#### 6.3 **63 Init functions**

Attention this menu is only for trained persons, any changes of parameters can cause malfunction of the master clock

display: Fr?12:00:00 08.09.95 63 Init-Functions enter: press > display: Fr?12:00:00 08.09.95 631 Watch Dog Reset

#### 6.3.1 621 Watch dog reset

Attention this menu is only for trained persons, any changes of parameters can cause malfunction of the master clock

display: Fr?12:00:00 08.09.95 631 Watch dog reset enter: press > display:

start WatchDo9?(4)

press  $\dashv$  to confirm or CL to return

#### 6.3.2 632 EE programming

Attention this menu is only for trained persons, any changes of parameters can cause malfunction of the master clock

display: Fr?12:00:00 08.09.95 632 EE programming enter: press > display: really EE programming?(ا) press J to confirm or CL to return display: standard setup? (ا) press J to confirm or CL to return display: actual config? (ا)

press → to confirm or CL to return display: switchoff? (→)

press  $\dashv$  to confirm or CL to return display: interface? ( $\dashv$ )

press  $\dashv$  to confirm or CL to return

#### 6.3.3 633 Initialise !

Attention this menu is only for trained persons, any changes of parameters can cause malfunction of the master clock

display: Fr?12:00:00 08.09.95
 633 Initialise !
enter: press >
display:
 delete old data?(,)
press J to confirm or CL to return
display: really
 delete old data?(,)
press J to confirm or CL to return

#### 6.3.4 634 switch off mode for stock keeping

Attention this menu is only for trained persons, any changes of parameters can cause malfunction of the master clock

display: Fr?12:00:00 08.09.95 634 switch off stock enter: press > display: switch off?(↓) press ↓ to confirm or CL to return

#### 6.3.5 635 Adjustment

Attention this menu is only for trained persons, any changes of parameters can cause malfunction of the master clock

display: Fr?12:00:00 08.09.95 635 adjustment

press CL to return

#### 6.4 **64 Mini Monitor**

display: Fr?12:00:00 08.09.95 64 mini-monitor

 enter:
 press >

 display:
 ⋈=∅ C=1 I=2 P=3

press CL to return

#### 6.5 65 Test Peripherals

display: Fr?12:00:00 08.09.95 65 Test-Peripherie

enter: press > display: Fr?12:00:00 08.09.95 651 relays

#### 6.5.1 651 Test relays

display: Fr?12:00:00 08.09.95 651 relays

enter: press >

display:

^ not available!

This feature is not implemented in this software. press  $\dashv$  to return

#### 6.5.2 652 Test I/O

display: Fr?12:00:00 08.09.95 652 I/O Test

enter: press >

display:

not available!

This feature is not implemented in this software. press  $\dashv$  to return

#### 6.5.3 653 Test Slave Lines

display: Fr?12:00:00 08.09.95 653 Lines enter: press > display:

not available!

This feature is not implemented in this software. press  $\downarrow$  to return

#### 6.5.4 654 Test Keyboard input

display: Fr?12:00:00 08.09.95 654 keyboard input. enter: press >

display: Fr?12:00:00 08.09.95

This function enables you to test the keyboard as following: enter now 1 2 3 4 5 6 7 8 9 CL 0 ↓ ^> v < and ? The display must show following: display: Fr?12:00:00 08.09.95 123456789c0fACBD?

press CL CL to return

#### 6.5.5 655 Test Keyboard counter

display: Fr?12:00:00 08.09.95 651 keyboard counter enter: press > display: Fr?12:00:00 08.09.95 . 00000006D

The display shows the number of keyboard activities in hexform

press CL to return

#### 6.5.6 656 Test A/D Converter

display: Fr?12:00:00 08.09.95 656 A/D Converter

press > enter:

display:

not available!

This feature is not implemented in this software. press  $\downarrow$  to return

#### 6.6 **66 Interface status**

display: Fr?12:00:00 08.09.95 66 Interface status press > enter: display: not available! This feature is not implemented in this software.

press  $\downarrow$  to return

#### 2.3 Keyboard with Second-Functions

To enter names you can use the second-functions of the keyboard by pressing several times to scroll the different signs as following :

| Taste | 1 | a | b | с | 1 | A            | В | $\mathbf{C}$ | 1 |
|-------|---|---|---|---|---|--------------|---|--------------|---|
| Taste | 2 | d | е | f | 2 | D            | E | F            | 2 |
| Taste | 3 | g | h | i | 3 | Ģ            | H | Ι            | 3 |
| Taste | 4 | j | k | 1 | 4 | J            | K | L            | 4 |
| Taste | 5 | m | n | 0 | 5 | M            | N | 0            | 5 |
| Taste | 6 | р | q | r | 6 | P            | Q | R            | 6 |
| Taste | 7 | s | t | u | 7 | $\mathbf{S}$ | Т | U            | 7 |
| Taste | 8 | v | w | x | 8 | V            | W | Х            | 8 |
| Taste | 9 | у | z | • | 9 | Y            | Z | •            | 9 |
| Taste | 0 |   | - | / | 0 | !            | ? | Ħ            | 0 |
| Taste | 2 | ä | ö | ü | ? | ß            | 0 | &            | ? |

#### 3 TECHNISCHE DATEN

| Supply Voltage                | 220V (110V) AC, 47-63Hz                                                                            |
|-------------------------------|----------------------------------------------------------------------------------------------------|
| Power Consuption at full load |                                                                                                    |
| 1,3A Power Supply (standard)  | 110VA (220V)                                                                                       |
| 3,5A Power Supply (optional)  | 176VA (220V)                                                                                       |
| <b>Operating Temperature</b>  | 0°C to 40°C                                                                                        |
| Storeage Temperature          | -20°C to 60°C                                                                                      |
| Master Clock                  |                                                                                                    |
| Display                       | Liquid crystal display (LCD)<br>2 lines, 20 characters, 8,5mm height                               |
| Keyboard                      | Touchpanel with 17 keys with tactile feedback                                                      |
| Accuracy                      | < 0,1 seconds per day at 25°C<br>without external Synchronisation<br>(e.g. DCF-Antenna)            |
| Memory Battery Backup         | > 5 years                                                                                          |
| Operation Battery Backup      | as Option                                                                                          |
| Processor Type                | PCF80C552W-4                                                                                       |
| Memory                        | 256k Byte EPROM, 32k Byte RAM,<br>256 Byte EEPROM                                                  |
| Memory Capacity               | max 1023 lines with upto<br>64 Day programs with 99 switchings<br>each, 99 Periods and 64 Holidays |

| Slave Clock Line           |                                                                                                    |
|----------------------------|----------------------------------------------------------------------------------------------------|
| Quantity                   | 2 (standard)<br>upto 10 in groups of 2                                                                                                    |
| Output Voltage             | 24VDC, low voltage cut-off at 18V                                                                                                    |
| Output Current             | <ul> <li>1,3A with standard power supply</li> <li>e.g. 130 Slave clocks</li> <li>3,5A with optional power supply</li> <li>e.g. 400 Slave clocks</li> <li>Short Circuit protection max 1A per slave clock line</li> </ul> |
| Types of Slave clock lines | Polarized pulses, settable for each slave<br>clock line independetly:<br>Minute Line<br>1/2. Minute Line<br>Second Line                                                                                                  |
| Relays                     | I                                                                                                    |
| Quantity                   | 4 potential free (standard)<br>upto 16 in groups of 4<br>or 8 upto 32 non potential free in<br>groups of 8                                                                                                    |
| Operating Voltage          | 220VAC                                                                                                    |
| Operating Current          | 4 A max (ohmic load)                                                                                                    |

## SCHAUER

#### time-systems

A-1140 Vienna, Matznergasse 34 Phone +43-1-789 79 89-0 Fax +43-1-789 79 89-239 Email: time@schauer.at Web: www.schauer.at Author. Dealer